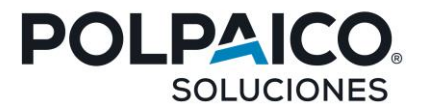

# MANUAL DE USO PLATAFORMA **OVAL CONTRATISTAS PERMANENTES**

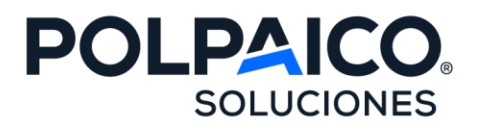

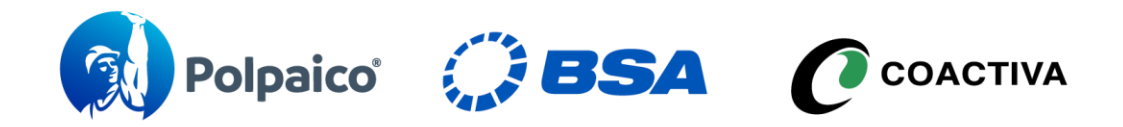

Área Control y Gestión de Contratistas

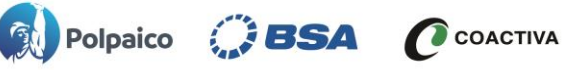

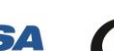

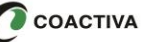

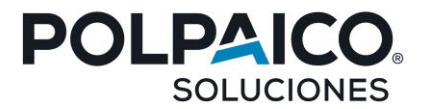

## **INSTRUCTIVO USO DE PLATAFORMA OVAL PARA CONTRATISTAS POLPAICO BSA COACTIVA**

#### Objetivo

El presente instructivo tiene por objetivo indicar los pasos a seguir para realizar el proceso de verificación laboral y previsional de los colaboradores de las empresas contratistas y subcontratistas de Polpaico BSA Coactiva.

| • | Inscripción Contratistas y Subcontratistas    | 3     |
|---|-----------------------------------------------|-------|
| • | Acceso a Oval                                 | 4     |
| • | Inicio Plataforma Oval                        | 5     |
| • | Información                                   | 5     |
| • | Calendario                                    | 6     |
| • | Fechas de recepción y emisión de certificados | 7     |
| • | Verificación Laboral                          | 8-12  |
| • | Solicitud Complementarios                     | 13-15 |
| • | Fechas de recepción y emisión de certificados | 16-17 |

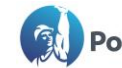

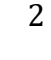

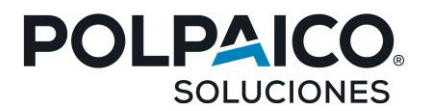

#### 1. Inscripción Nuevo Contratista y Subcontratista

Para plataforma Oval, utilizará las mismas credenciales de acceso que generó para la plataforma Asem, por lo tanto, no es necesario que vuelva a inscribir su empresa para acceder en Oval.

El link de acceso para ingresar a Oval será a través de Asem https://control.asemchile.cl/ aquí debe ingresar sus credenciales antes ya mencionadas.

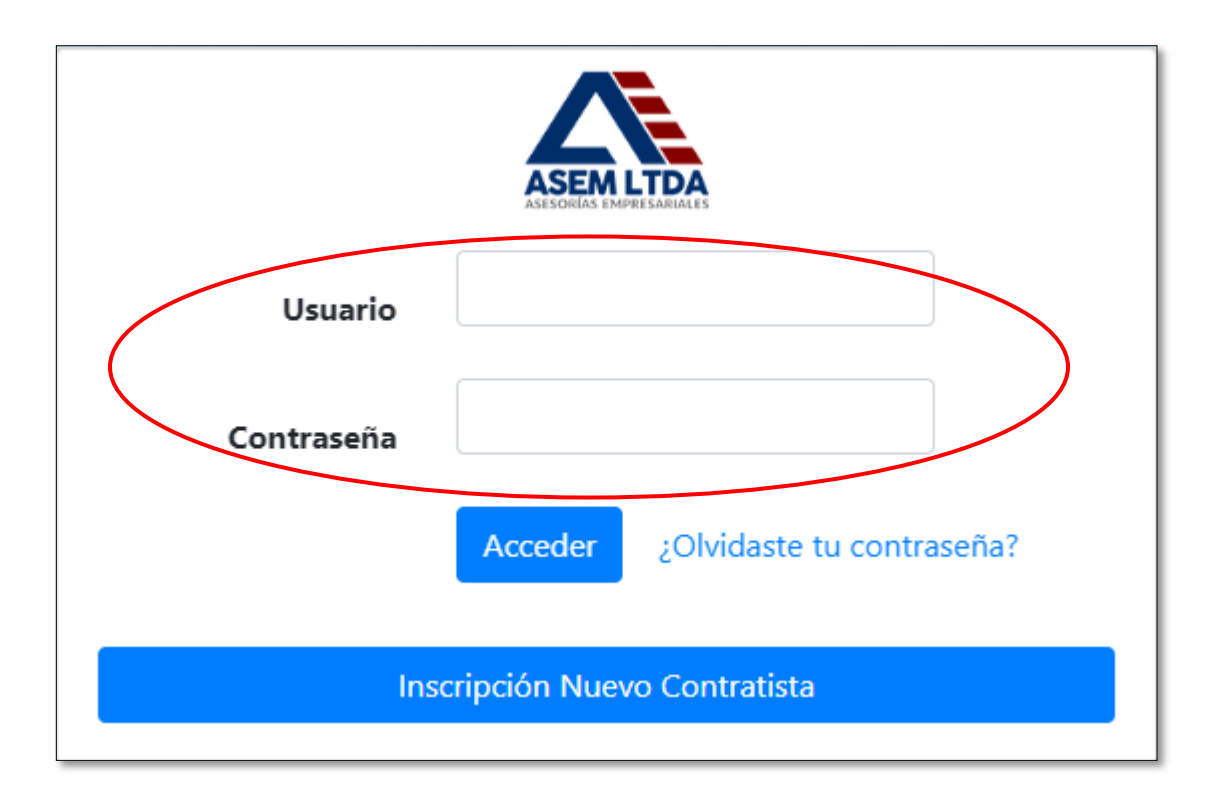

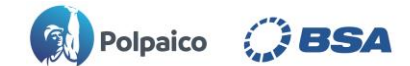

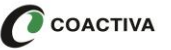

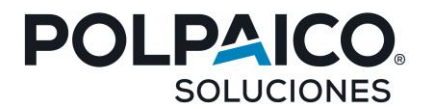

#### 1.1 Acceso desde a Oval desde Asem.

Una vez acceda a la plataforma, se le desplegaran dos opciones de acceso, debe abrir la lista desplegable de Oval y seleccionar su empresa según corresponda.

|                           | Accesos Generales |     |
|---------------------------|-------------------|-----|
|                           | ASEM              |     |
| Seleccione al contratista |                   | × * |
|                           | OVAL              |     |
| Seleccione al contratista |                   | × Y |
|                           |                   |     |

Una vez haya accedido será direccionado a la página principal de Oval de su empresa contratista seleccionada.

| <b>O</b><br>RGANISM<br>NTECEDE | O VERIFICAD            | OR DE<br>RALES                            | NICIO       | SOLICITU               | IDES C                    | ertifica                |                      | MPRES<br>CEMEN<br>HERRAI | A PRU              | I <mark>eba (2</mark><br>_Paico<br>s | 08)<br>                                                                                                    |    |
|--------------------------------|------------------------|-------------------------------------------|-------------|------------------------|---------------------------|-------------------------|----------------------|--------------------------|--------------------|--------------------------------------|----------------------------------------------------------------------------------------------------|----|
| En e<br>miei                   | este sitio<br>ntras es | CALENDARIO<br>o hay infori<br>tán en trán | mación c    | onfidenci<br>tringimos | al. Utiliza<br>s el acces | amos cifi<br>so a la in | rado con<br>formació | n el obj<br>ón pers      | etivo d<br>sonal p | le mant<br>bara qu                   | er la privacidad de los datos de los usuarios<br>solo pueda acceder quién corresponda.                                        | BA |
|                                |                        |                                           | Informe     | de contin              | gencias                   | pendient                | es                   |                          |                    |                                      |                                                                                                    | -  |
| м                              | IFSES                  | CON                                       | IT. RETENIB | LES                    | CONT.                     | NO RETEN                | IBLES                |                          | RABS S             | IN<br>TO                             |                                                                                                    |    |
| m                              | LJLJ                   | VALOR                                     | SOLUC.      | SALDO                  | VALOR                     | SOLUC.                  | SALDO                | CANT.                    | SOL.               | PEND.                                | ESTIMADO CONTRATISTA:                                                                                                    |    |
| Más de 24                      |                        | 0                                         | 0           | 0                      | 0                         | 0                       | c                    | 0 0                      | 0                  | 0                                    | Le solicitamos que la carga de documentación realizada en lotes, debe ser en<br>orden alfabetico por apellido del trabajador. |    |
| ntre 12                        | y 24                   | 0                                         | 0           | 0                      | 0                         | 0                       | 0                    | 0 0                      | 0                  | 0                                    |                                                                                                    |    |
| ntre 6 y                       | 12                     | 0                                         | 0           | 0                      | 0                         | 0                       | c                    | 0 0                      | 0                  | 0                                    |                                                                                                    |    |
| ntre 3 y                       | 6                      | 0                                         | 0           | 0                      | 0                         | 0                       | C                    | 0 0                      | 0                  | 0                                    |                                                                                                    |    |
|                                |                        | 0                                         | 0           | 0                      | 0                         | 0                       | 0                    | 0 0                      | 0                  | 0                                    |                                                                                                    |    |
|                                |                        | 0                                         | 0           | 0                      | 0                         | 0                       |                      |                          | 0                  | 0                                    |                                                                                                    |    |
| то                             | TALES                  | 0                                         | 0           | 0                      | 0                         | 0                       |                      | 0 0                      | 0                  | 0                                    |                                                                                                    |    |
|                                |                        | Inf                                       | orme Co     | nsolidado              | de certi                  | ficación                | Anual                |                          |                    |                                      |                                                                                                    |    |
| Nº                             | AÑO                    |                                           | CONTINGE    | NCIAS                  |                           | OBSER                   | VACIONES             | ;                        | EST                |                                      | (últimos 12 meses)                                                                                                    |    |
|                                |                        | VALOR                                     | SOLU        | C. SAL                 | DO C                      | ANT. S                  | DLUC. I              | PEND.                    | Lan                |                                      |                                                                                                    |    |
|                                |                        |                                           |             |                        |                           |                         |                      |                          |                    |                                      | valuación                                                                                                    |    |

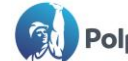

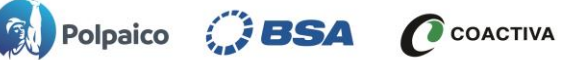

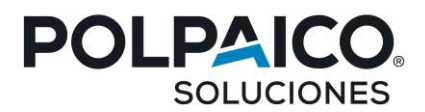

#### 2. Inicio plataforma Oval:

Una vez que ha ingresado al sistema OVAL visualizará el menú Inicio, en el cual existen las pestañas: Información y Calendario de recepción.

#### 2.1 Información: Muestra un resumen de las verificaciones realizadas.

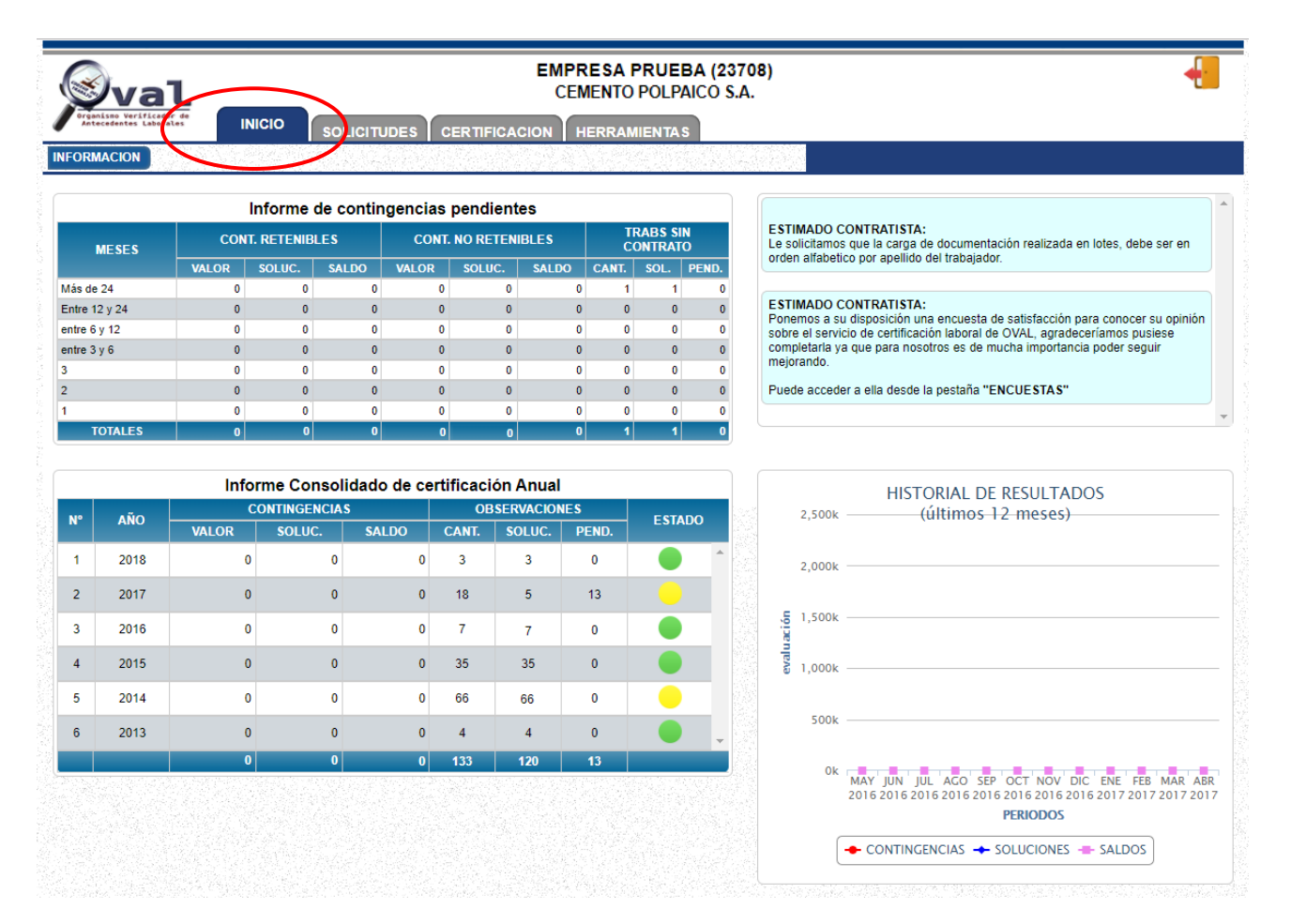

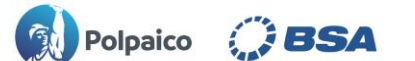

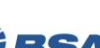

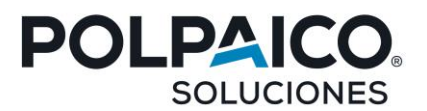

2.2 Calendario: Muestra las fechas de recepción y emisión de certificados de cumplimiento.

|                 | FECHAS DE RECEPCIÓN CUMPLIMIENTO 2023 V |                            |                |                           |  |  |  |  |  |  |  |  |
|-----------------|-----------------------------------------|----------------------------|----------------|---------------------------|--|--|--|--|--|--|--|--|
| PERIODO         | DENTRO DE PLAZO                         | EMISIÓN<br>Dentro de plazo | FUERA DE PLAZO | EMISIÓN<br>FUERA DE PLAZO |  |  |  |  |  |  |  |  |
| ENERO 2023      | 22-02-2023                              | 10-03-2023                 | 23-02-2023     | 14-03-2023 🔺              |  |  |  |  |  |  |  |  |
| FEBRERO 2023    | 22-03-2023                              | 11-04-2023                 | 23-03-2023     | 14-04-2023                |  |  |  |  |  |  |  |  |
| MARZO 2023      | 21-04-2023                              | 11-05-2023                 | 22-04-2023     | 15-05-2023                |  |  |  |  |  |  |  |  |
| ABRIL 2023      | 22-05-2023                              | 12-06-2023                 | 23-05-2023     | 14-06-2023                |  |  |  |  |  |  |  |  |
| MAYO 2023       | 22-06-2023                              | 11-07-2023                 | 23-06-2023     | 14-07-2023                |  |  |  |  |  |  |  |  |
| JUNIO 2023      | 24-07-2023                              | 11-08-2023                 | 25-07-2023     | 14-08-2023                |  |  |  |  |  |  |  |  |
| JULIO 2023      | 25-08-2023                              | 11-09-2023                 | 26-08-2023     | 14-09-2023                |  |  |  |  |  |  |  |  |
| AGOSTO 2023     | 22-09-2023                              | 11-10-2023                 | 23-09-2023     | 16-10-2023                |  |  |  |  |  |  |  |  |
| SEPTIEMBRE 2023 | 23-10-2023                              | 13-11-2023                 | 24-10-2023     | 14-11-2023                |  |  |  |  |  |  |  |  |
| OCTUBRE 2023    | 22-11-2023                              | 11-12-2023                 | 23-11-2023     | 14-12-2023                |  |  |  |  |  |  |  |  |
| NOVIEMBRE 2023  | 22-12-2023                              | 11-01-2024                 | 23-12-2023     | 15-01-2024                |  |  |  |  |  |  |  |  |
| DICIEMBRE 2023  | 22-01-2024                              | 12-02-2024                 | 23-01-2024     | 14-02-2024 🗸              |  |  |  |  |  |  |  |  |

Recuerde que para que su solicitud de cumplimiento quede dentro de plazo debe:

1.- Presentar solicitud de cumplimiento del periodo correspondiente hasta la fecha de corte. En caso de presentar solicitud de periodos anteriores (atrasados), todos quedaran fuera de plazo.

2. Subir planilla de remuneraciones con los datos de la liquidación de sueldo del periodo (mismo desglose de conceptos).

| FECHAS DE RECEPCIÓN COMPLEMENTARIOS |    |                                                                                                    |  |  |  |  |  |  |  |  |
|-------------------------------------|----|----------------------------------------------------------------------------------------------------|--|--|--|--|--|--|--|--|
| DÍA RECEPCIÓN                       | 17 | Todo lo recepcionado hasta la fecha de recepción se emitirá el dia<br>de emisión del mes en curso, si no, se emitirá el mes siguiente. Si |  |  |  |  |  |  |  |  |
| DÍA EMISIÓN                         | 22 | la fecha de emisión es día festivo el complementario se emitirá el<br>día hábil siguiente.                                                |  |  |  |  |  |  |  |  |

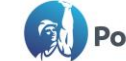

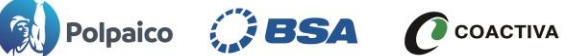

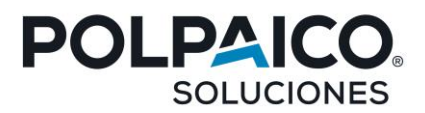

#### 3.- Fechas de recepción y emisión de certificados

#### Certificado de Cumplimiento.

Fecha de corte: Día 22 de cada mes. Fecha de emisión dentro de plazo: Día 11 del mes siguiente. Fecha de emisión fuera de plazo: Día 14 del mes siguiente.

\*Se consideran dentro de plazo las solicitudes recepcionadas hasta la fecha de corte, que suben la planilla de remuneraciones correctamente y que presenten solicitud solo del periodo que corresponde certificar.

#### Certificado Complementario.

Fecha de corte: Día 17 de cada mes en el que finaliza su certificación. Fecha de emisión: Día 22 del mismo mes en el que finaliza su certificación.

Ejemplo: Para empresa que inicia su periodo de Agosto 2023, debe subir sus documentos de cumplimiento hasta el día 22 de Septiembre de 2023, su certificado será emitido el 11 de Octubre 2023, si en él usted tiene contingencias u observaciones, deberá subir sus documentos complementarios para subsanar dichas contingencias hasta el día 17 de Octubre 2023 y su certificado será emitido el día 23 de Octubre 2023 (22 es día inhábil por lo tanto se modifica a la fecha más cercana).

**Nota 1:** En caso de ser la fecha de recepción o emisión de certificados día sábado, domingo o festivo, la fecha se adelanta o posterga para el día hábil más cercano.

**Nota 2:** Para poder cargar sus documentos complementarios, debe tener ya emitido el certificado de cumplimiento.

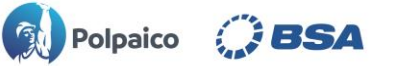

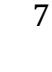

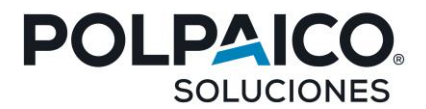

### 4.- Verificación Laboral

Para comenzar con la verificación Laboral, debe presionar el menú solicitudes, en donde le aparecerá la opción: cumplimiento, complementario e historial.

Cumplimiento: Se debe ingresar al mes o periodo que se desea comenzar a verificar.

|                 |                                          |                                       | EMPRESA PRUE<br>CEMENTO POLP | BA (23708)<br>AICO S.A. |             |                                    |           |  |  |
|-----------------|------------------------------------------|---------------------------------------|------------------------------|-------------------------|-------------|------------------------------------|-----------|--|--|
| VERIFICATION DE |                                          | CFRTIFICACION                         | HERRAMIENTAS                 |                         |             |                                    |           |  |  |
| IENTO COMF      | PLEMENTARIO RISTORIAL                    |                                       |                              |                         |             |                                    | EMPRESA P |  |  |
|                 |                                          | Descrip                               | ción Colores De las          | Solicitudes             |             |                                    |           |  |  |
|                 | No se puede iniciar periodo              | Periodo No Iniciado                   | Periodo Iniciado             | Periodo de Verificacio  | ón Iniciado | Certificado Emitido                |           |  |  |
|                 | Solicitudes de certificación  año 2023   |                                       |                              |                         |             |                                    |           |  |  |
|                 | ENERO 2023                               | FEBRERO 2023                          | •                            | MARZO 2023              |             | ABRIL 2023                         |           |  |  |
|                 | Periodo no habilitado                    | Periodo no habilitado                 | Periodo no ha                | bilitado                | Period      | do no habilitado                   |           |  |  |
|                 | MAYO 2023                                | JUNIO 2023                            |                              | JULIO 2023              |             | AGOSTO 2023                        |           |  |  |
|                 | Periodo no habilitado                    | Periodo no iniciado                   | Proceso de ve                | rificación iniciado     | Period      | do no iniciado                     |           |  |  |
|                 | SEPTIEMBRE 2023                          | OCTUBRE 2023                          | B N                          | OVIEMBRE 2023           | 1           | DICIEMBRE 2023                     |           |  |  |
|                 | Periodo no habilitado                    | Periodo no habilitado                 | Periodo no ha                | bilitado                | Period      | do no habilitado                   |           |  |  |
|                 | SEPTIEMBRE 2023<br>Periodo no habilitado | OCTUBRE 2023<br>Periodo no habilitado | }<br>Periodo no ha           | OVIEMBRE 2023           | Period      | DICIEMBRE 2023<br>do no habilitado |           |  |  |

En esta pestaña se desplegará un calendario identificado por mes, en el cuál debe seleccionar el mes al cual desea cargar información laboral previsional.

Una vez selecciones el mes, le solicitará confirmar su acción y mes al cual iniciará su certificación.

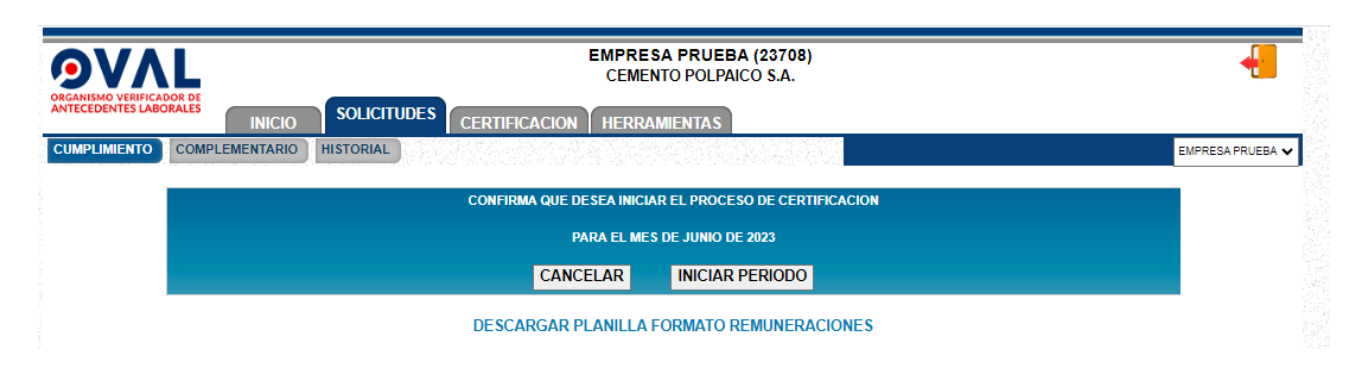

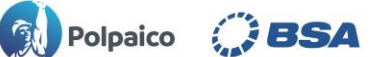

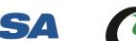

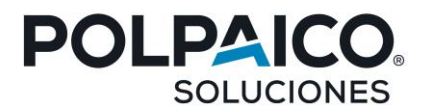

Si los datos son correctos, seleccione el botón "INICIAR PERIODO", en él se desplegará el siguiente menú.

| PROCESO DE CERTIFICACION JUNIO DE 2023      |                                                           |                                  |                         |                     |                           |                         |                     |  |  |  |  |
|---------------------------------------------|-----------------------------------------------------------|----------------------------------|-------------------------|---------------------|---------------------------|-------------------------|---------------------|--|--|--|--|
|                                             |                                                           | DOCUME                           | NTOS EMPRES             | A                   |                           |                         |                     |  |  |  |  |
|                                             |                                                           | LIQUIDACIONES DE SU              | JELDO                   |                     |                           | Seleccionar archivo Nin | guno archivo selec. |  |  |  |  |
| COMPROBANTES DE PAGO AL TR                  | RADAJADOR                                                 |                                  | Seleccionar archivo Nin | guno archivo selec. |                           |                         |                     |  |  |  |  |
| COMPROBANTE DE PAGOS A INS<br>PREVISIONALES | STITUCIONES                                               | CARGA PLANILLAS PR               | REVISIONALES DE         | NTES                | Seleccionar archivo Nin   | guno archivo selec.     |                     |  |  |  |  |
|                                             |                                                           | CARTAS DE AVISO DE               | TERMINO Y/O REM         | IUNCIA VOLU         | NTARIA                    | Seleccionar archivo Nin | guno archivo selec. |  |  |  |  |
| OTROS                                       |                                                           | FINIQUITOS                       |                         |                     |                           | Seleccionar archivo Nin | guno archivo selec. |  |  |  |  |
|                                             |                                                           | OTROS DOCUMENTOS<br>contractual) | i (no se debe subir     | ón                  | Seleccionar archivo Nin   | guno archivo selec.     |                     |  |  |  |  |
| PLANILLA EXCEL REMUNERACIO                  | PLANILLA EXCEL REMUNERACIONES - Planilla formato Seleccia |                                  |                         |                     |                           |                         |                     |  |  |  |  |
|                                             | SUBIR DOCUMENTOS                                          |                                  |                         |                     |                           |                         |                     |  |  |  |  |
|                                             |                                                           |                                  |                         |                     |                           |                         |                     |  |  |  |  |
|                                             | ANTECEDENTE                                               | S DE LA OBRA, EMP                | RESA O FAENA            | OBJETO DE           | EL CERTI                  | FICADO                  |                     |  |  |  |  |
| NOMBRE DE LA OBRA, FAENA, P                 | PUESTO DE TRABAJ                                          | O O SERVICIO SEGÚN O             | ONTRATO CIVIL.          |                     | D                         | OMICILIO DE LA OBRA     |                     |  |  |  |  |
|                                             |                                                           |                                  |                         |                     |                           |                         |                     |  |  |  |  |
| R                                           | REGIÓN                                                    |                                  | COMUNA                  |                     |                           | LOCALIDAD               |                     |  |  |  |  |
| Seleccione una Región                       |                                                           | ~                                | ~                       |                     |                           |                         |                     |  |  |  |  |
|                                             |                                                           | (                                | GUARDAR                 |                     |                           |                         |                     |  |  |  |  |
|                                             |                                                           |                                  |                         | ,                   |                           |                         |                     |  |  |  |  |
| NOTA: EN COLOR NARANJO SE                   | E MARCARÁN LOS T                                          | RABAJADORES NUEVO<br>ADELANTE D  | S NUNCA INFORM          | IADOS EN NO<br>.OS. | MINA. PAR                 | RA INCLUIRLOS DESDE E   | STE PERIODO EN      |  |  |  |  |
| N° RUT                                      |                                                           | Nombre trab                      | ajador                  | Fecha<br>Contrato   | Seleccionar<br>Trabajador |                         |                     |  |  |  |  |
|                                             |                                                           |                                  |                         | CUMENTOS            |                           |                         |                     |  |  |  |  |
|                                             |                                                           | CERRAR PROCESO                   | DE CARGA DE DO          | COMENTOS            |                           |                         |                     |  |  |  |  |

Al iniciar el periodo podrán cargar documentos y además aparece el listado de trabajadores a verificar.

El ingreso de trabajadores (solo los que presten servicios en la principal), la carga de documentación contractual (contratos y anexos de contrato) y las desvinculaciones, se deben realizar en la plataforma Asem y será traspasado automáticamente a la plataforma Oval.

Los trabajadores se mantendrán vigentes en nómina hasta que los desvincule.

Los documentos deben ser subidos en formato PDF, en lotes y ordenados alfabéticamente por apellido paterno. A excepción de la planilla de remuneraciones que es en formato Excel

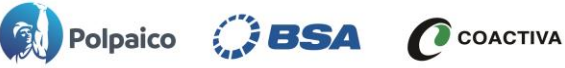

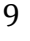

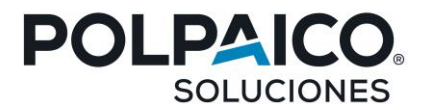

En el caso de los documentos del periodo, debe presionar en la opción "**seleccionar archivo**" y se abrirá un cuadro de diálogo en donde puede seleccionar el archivo correspondiente, esta ventana lo redireccionará directo a las carpetas de archivos de su propio computador, por lo tanto debe seleccionar la carpeta correspondiente donde tenga guardado el documento que desea subir a Oval.

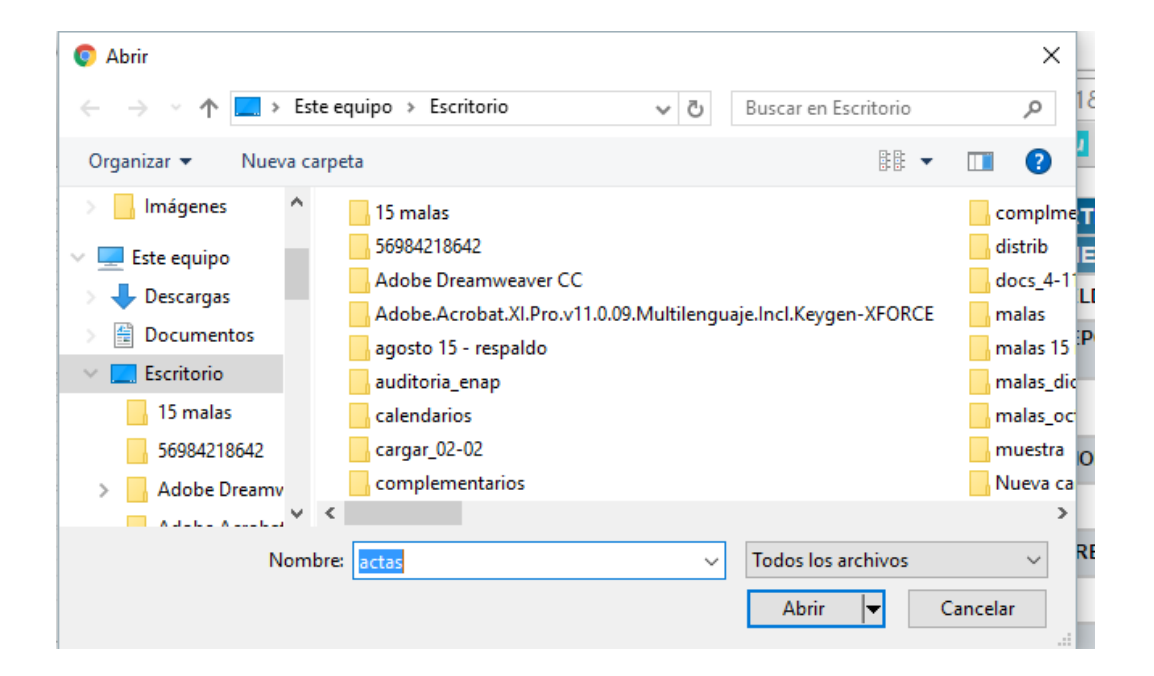

Una vez seleccionados los documentos, debe ir guardando, presionando el botón "Subir Documentos", esto permite continuar con el proceso de subida un día o varios días después, sin perder la información.

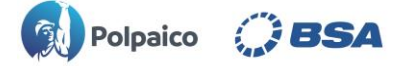

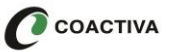

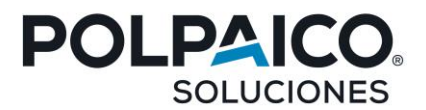

Una vez haya cargado los documentos antes mencionados, deberá cargar la planilla de remuneraciones en el formato disponible para descarga en la misma plataforma de Oval.

| ٨L                                                    | EMPRESA PRUEBA (23708)<br>CEMENTO POLPAICO S.A.                  |                                               |
|-------------------------------------------------------|------------------------------------------------------------------|-----------------------------------------------|
| FICADOR DE<br>LABORALES INICIO SOLICITUDES CE         | RTIFICACION                                                      |                                               |
| COMPLEMENTARIO HISTORIAL                              |                                                                  |                                               |
|                                                       |                                                                  |                                               |
|                                                       | DESCARGAR PLANILLA FORMATO REMUNERACIONES                        |                                               |
|                                                       | PROCESO DE CERTIFICACION JUNIO DE 2023                           |                                               |
|                                                       | DOCUMENTOS EMPRESA                                               |                                               |
|                                                       | LIQUIDACIONES DE SUELDO                                          | Seleccionar archivo Ninguno archivo selec     |
| COMPROBANTES DE PAGO AL TRABAJADOR                    | COMPROBANTES DE DEPOSITO BANCARIO                                | Seleccionar archivo Ninguno archivo selec     |
| COMPROBANTE DE PAGOS A INSTITUCIONES<br>PREVISIONALES | CARGA PLANILLAS PREVISIONALES DE LAS DIFERENTES<br>INSTITUCIONES | Seleccionar archivo Ninguno archivo selec     |
|                                                       | CARTAS DE AVISO DE TERMINO Y/O RENUNCIA VOLUNTAS                 | RIA Seleccionar archivo Ninguno archivo selec |
| OTROS                                                 | FINIQUITOS                                                       | Seleccionar archivo Ninguno archivo selec     |
|                                                       | OTROS DOCUMENTOS (no se debe subir documentación<br>contractual) | Seleccionar archivo Ninguno archivo selec     |
| PLANILLA EXCEL REMUNERACIONES - Planilla for          | rmato Sel                                                        | eccionar archivo Ninguno archivo selec.       |
|                                                       | SUBIR DOCUMENTOS                                                 |                                               |
|                                                       |                                                                  |                                               |
| ANTECEDEN                                             | TES DE LA OBRA, EMPRESA O FAENA OBJETO DEL C                     | ERTIFICADO                                    |
| NOMBRE DE LA OBRA, FAENA, PUESTO DE TRAB              | AJO O SERVICIO SEGÚN CONTRATO CIVIL.                             | DOMICILIO DE LA OBRA                          |
|                                                       |                                                                  |                                               |

\*Es muy importante que la extensión del libro de Excel **.xlsm** no sea modificado, ya que de lo contrario el archivo no será leído correctamente.

La planilla de remuneraciones es un documento que debe reflejar lo informado en liquidación de sueldo, para lo cual puede agregar las columnas que requiera y se ajuste a la liquidación de sueldo. Además, los trabajadores deben ser informados en orden alfabético por apellido paterno.

Esta planilla formato estará disponible para bajar y completar. Seguido esto, se debe subir como un documento más en el periodo.

|    |     |         |         |        | Sueldo    |              |            |           |            |           |           |           | Base de    |            |          |          |              |              | Γ  |
|----|-----|---------|---------|--------|-----------|--------------|------------|-----------|------------|-----------|-----------|-----------|------------|------------|----------|----------|--------------|--------------|----|
|    |     |         |         |        | Base      | Gratificació | Días       | Total Hrs | Valor      |           | Horas     | Bono      | cálculo    |            | Base de  |          | Base de      |              | L  |
|    |     |         |         |        | Pagado en | n pagada     | Trabajados | Extras al | pagado hrs |           | tiempo de | tiempo de | bono       | Bono       | calculo  |          | calculo      |              | L  |
| N° | Rut | Paterno | Materno | Nombre | el Mes    | en el mes    | pagados    | x%        | x%         | Bono Fijo | espera    | espera    | producción | Producción | Colación | Colación | Movilización | Movilización | i. |
| 1  |     |         |         |        |           |              |            |           |            |           |           |           |            |            |          |          |              |              | Γ  |
| 2  |     |         |         |        |           |              |            |           |            |           |           |           |            |            |          |          |              |              | Γ  |
| 3  |     |         |         |        |           |              |            |           |            |           |           |           |            |            |          |          |              |              | Γ  |
| 4  |     |         |         |        |           |              |            |           |            |           |           |           |            |            |          |          |              |              | I  |
| 5  |     |         |         |        |           |              |            |           |            |           |           |           |            |            |          |          |              |              | Γ  |

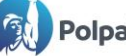

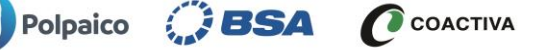

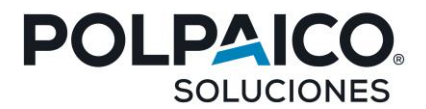

Una vez que ha cargado toda su documentación, podrá dar por terminado el proceso de carga. Tener en cuenta que hay que haber por lo menos un trabajador seleccionado para el cierre exitoso del periodo.

| 121                                             | 17.400.487-0                                                                                                    | PÉREZ MUÑOZ NICOLÁS |  | 01-05-2015 |           | 5                 |  |  |  |  |
|-------------------------------------------------|----------------------------------------------------------------------------------------------------|---------------------|--|------------|-----------|-------------------|--|--|--|--|
|                                                 | CERRAR PROCESO DE CARGA DE DOCUMENTOS                                                                                                    |                     |  |            |           |                   |  |  |  |  |
|                                                 |                                                                                                    |                     |  |            |           |                   |  |  |  |  |
| El solic<br>adjunta                             | El solicitante declara, bajo juramento, que la información y los antecedentes que está proporcionando, tanto en esta solicitud como en los documentos que se<br>adjuntan, son veraces y completos, asumiendo desde ya toda la responsabilidad penal que se genere en caso de detectarse perjurio. |                     |  |            |           |                   |  |  |  |  |
| epto declaración de veracidad de la información |                                                                                                    |                     |  |            |           |                   |  |  |  |  |
|                                                 | CANCELAR                                                                                                    | CIERRE DE PROCESO   |  |            | CONFIRMAR | CIERRE DE PROCESO |  |  |  |  |

Una vez cerrado el proceso de carga, el sistema lo enviará a la pestaña historial, en donde podrá visualizar el periodo creado y fecha de cierre. Así como también la documentación presentada y la nómina de trabajadores

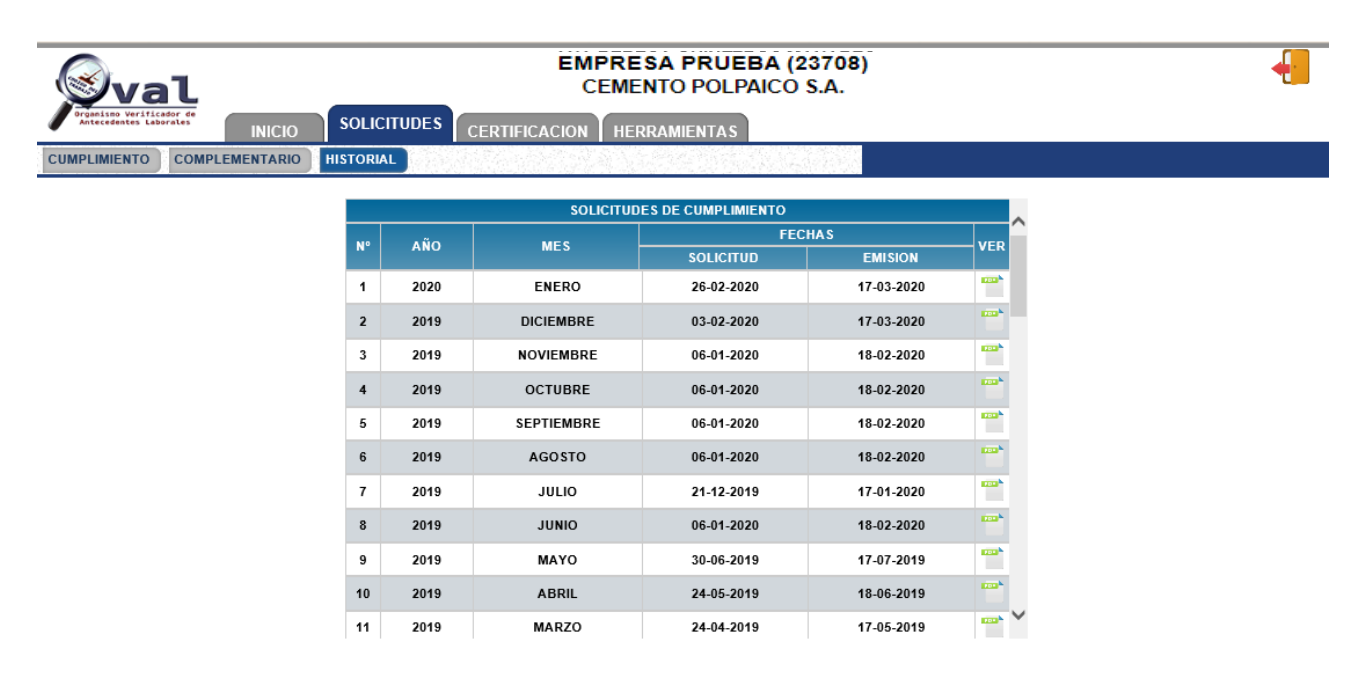

Polpaico 🤅 BSA

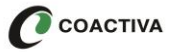

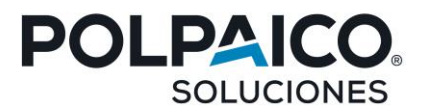

Solicitud de complementarios: el contratista debe seleccionar el periodo que desea solucionar, para esto debe hacer clic sobre el mes correspondiente.

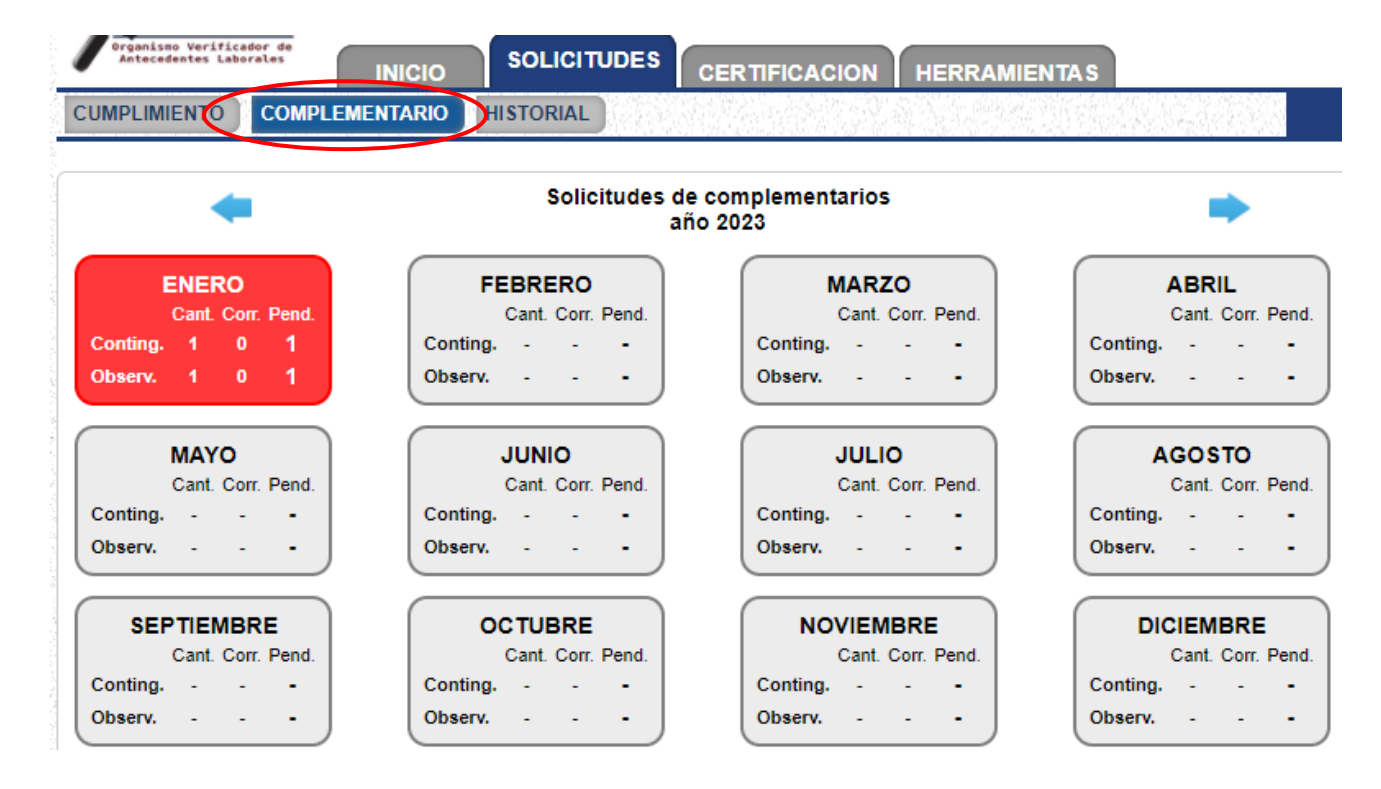

Luego se deben seleccionar las contingencias y/u observaciones que desea solucionar marcando en el lugar donde dice "seleccionar para corregir" y luego presionar el botón "Agregar seleccionadas"

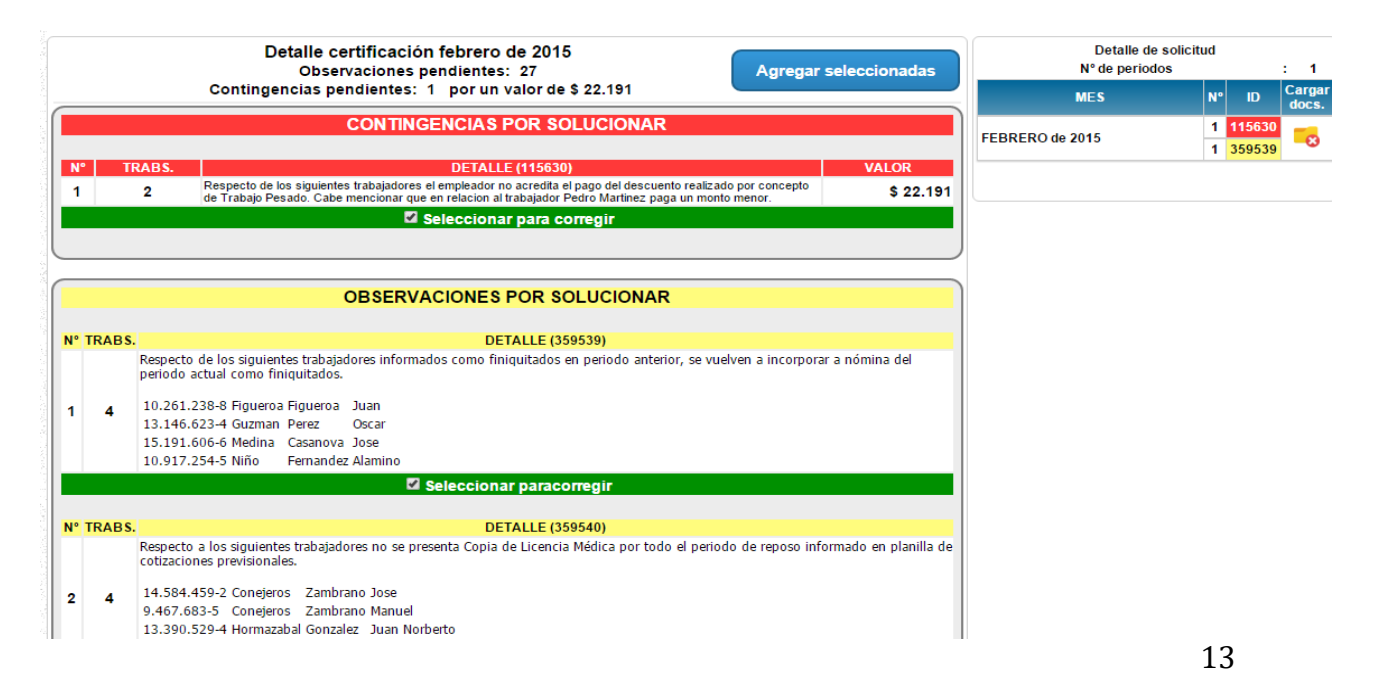

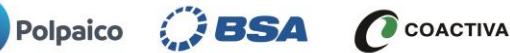

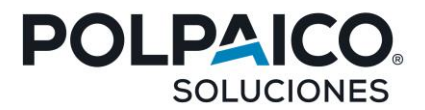

Si desea quitar una contingencia u observación, simplemente debe deseleccionarla y presionar "Agregar seleccionadas".

y luego debe cargar documentación para corregir presionando en la carpeta donde dice "Cargar Docs".

Nota: es requisito indicar el o los códigos de cada observación y/o contingencia económica a solucionar, el cual se puede escribir en la parte superior derecha del documento, previo a su escaneo para subir al sistema

| Detalle de solicit<br>Nº de periodos |                                                                 | : 1                                                                        |                                                                                             |  |
|--------------------------------------|-----------------------------------------------------------------|----------------------------------------------------------------------------|---------------------------------------------------------------------------------------------|--|
| MES                                  | N°                                                              | ID                                                                         | Cargar<br>docs.                                                                             |  |
| FEBRERO de 2015                      | 1                                                               | 115630                                                                     | -                                                                                           |  |
|                                      | 1                                                               | 359539                                                                     | -0                                                                                          |  |
|                                      |                                                                 |                                                                            |                                                                                             |  |
|                                      |                                                                 |                                                                            |                                                                                             |  |
|                                      |                                                                 |                                                                            |                                                                                             |  |
|                                      |                                                                 |                                                                            |                                                                                             |  |
|                                      |                                                                 |                                                                            |                                                                                             |  |
|                                      |                                                                 |                                                                            |                                                                                             |  |
|                                      |                                                                 |                                                                            |                                                                                             |  |
|                                      |                                                                 |                                                                            |                                                                                             |  |
|                                      | Detalle de solicitu<br>N° de periodos<br>MES<br>FEBRERO de 2015 | Detalle de solicitud<br>N° de periodos<br>MES Nº<br>FEBRERO de 2015 1<br>1 | Detalle de solicitud<br>N° de periodos<br>MES Nº ID<br>FEBRERO de 2015 1 115630<br>1 359539 |  |

Al lado superior derecho de su pantalla le aparecerán los meses que usted ha seleccionado, señalando las respectivas contingencias y /u observaciones a corregir.

Se podrán seleccionar hasta 3 meses por solicitud.

Además, para cada mes se verá la imagen de una carpeta en la cual usted debe presionar para cargar documentación.

Una vez que ha cargado documentación para el periodo el ícono cambia de 🤕 a 🄜 , señalando que al menos ha cargado un documento para corregir.

14

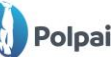

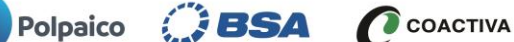

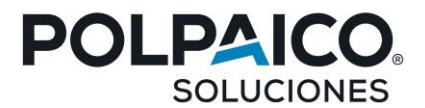

De la misma forma que en la solicitud de cumplimientos se deben aceptar las condiciones y cerrar el proceso

| 121               | 17.400.487-0                                                                                                    | PÉREZ MUÑOZ NICOLÁS |  | 01-05-2015 | 5                     |  |  |  |  |
|-------------------|----------------------------------------------------------------------------------------------------|---------------------|--|------------|-----------------------|--|--|--|--|
|                   | CERRAR PROCESO DE CARGA DE DOCUMENTOS                                                                                                    |                     |  |            |                       |  |  |  |  |
| El soli<br>adjunt | El solicitante declara, bajo juramento, que la información y los antecedentes que está proporcionando, tanto en esta solicitud como en los documentos que se<br>adjuntan, son veraces y completos, asumiendo desde ya toda la responsabilidad penal que se genere en caso de detectarse perjurio. |                     |  |            |                       |  |  |  |  |
|                   | Agento declaración de veracidad de la información                                                                                                    |                     |  |            |                       |  |  |  |  |
|                   | CANCELAR                                                                                                    | IERRE DE PROCESO    |  | CONFIRM    | MAR CIERRE DE PROCESO |  |  |  |  |

Al completar la acción usted debe hacer clic en generar solicitud para completar el proceso de solicitud de complementario.

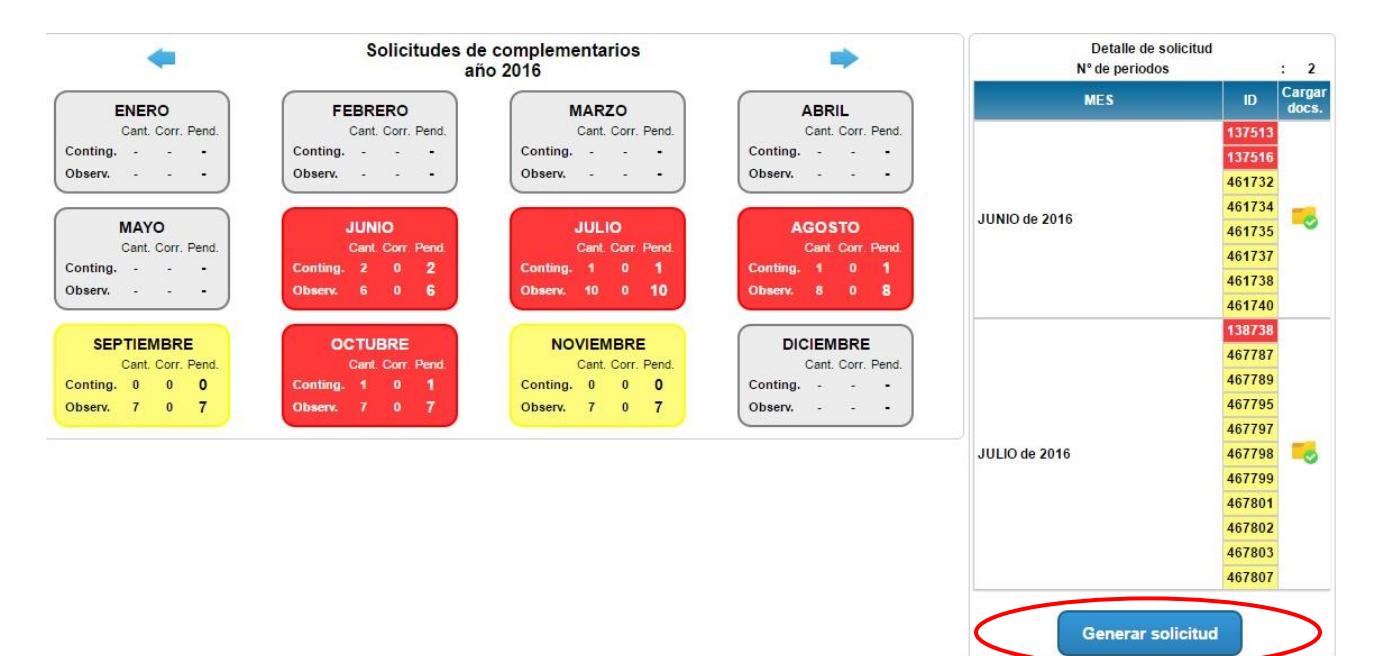

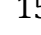

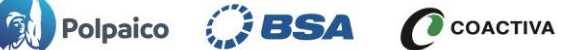

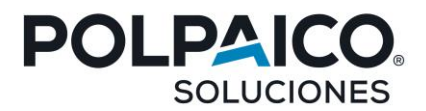

#### 5.- Visualización de Certificado de Cumplimiento

Para visualizar el estado de los certificados, debe ir a la pestaña certificación, luego pestaña anual, desde acá podemos visualizar un calendario en donde revisaremos el estado de los certificados.

| Val           |       |       |       | CER           | CEMENTO POLPAICO S.A. |       |             |               |                                          |       |           |               |        |       |      |
|---------------|-------|-------|-------|---------------|-----------------------|-------|-------------|---------------|------------------------------------------|-------|-----------|---------------|--------|-------|------|
|               | UAL   |       | SO    |               |                       |       | HEFRA       | MIENTAS       | an an an an an an an an an an an an an a |       |           |               |        |       |      |
|               | •     |       |       |               | EST                   | ADO / | ANUAL<br>aî | DE CERTIFICA  | CION                                     |       |           |               | •      |       |      |
|               | ENERO |       |       |               | FEBRERO               |       |             |               | MARZO                                    |       |           |               | ABRIL  |       |      |
|               | Cant. | Corr. | Pend. |               | Cant.                 | Corr. | Pend.       |               | Cant.                                    | Corr. | Pend.     |               | Cant.  | Corr. | Pend |
| Contingencias | 0     | 0     | 0     | Contingencias |                       | -     | -           | Contingencias | -                                        | -     | -         | Contingencias | -      | -     | -    |
| Observaciones | 1     | 0     | 1     | Observaciones | -                     | •     | -           | Observaciones | ; -                                      | -     | -         | Observaciones | -      | •     | -    |
|               | MAYO  |       |       |               | JUNIO                 |       |             |               | JULIO                                    |       |           |               | AGOSTO |       |      |
|               | Cant. | Corr. | Pend. |               | Cant.                 | Corr. | Pend.       |               | Cant.                                    | Corr. | Pend.     |               | Cant.  | Corr. | Pend |
| Contingencias | -     | -     | -     | Contingencias | -                     | -     | -           | Contingencias | -                                        | -     | -         | Contingencias | -      | -     | -    |
| Observaciones | •     | -     | -     | Observaciones | -                     | •     | -           | Observacione  | ; -                                      | -     | -         | Observaciones | -      | •     | -    |
| SEPTIEMBRE    |       |       |       | OCTUBRE       |                       |       |             | NOVIEMBRE     |                                          |       | DICIEMBRE |               |        |       |      |
|               | Cant. | Corr. | Pend. |               | Cant.                 | Corr. | Pend.       |               | Cant.                                    | Corr. | Pend.     |               | Cant.  | Corr. | Pend |
| Contingencias | -     | -     | -     | Contingencias | -                     | -     | -           | Contingencias | -                                        | -     | -         | Contingencias | -      | -     | -    |
| Observaciones | -     | -     | -     | Observaciones | -                     | -     | -           | Observacione  | ; -                                      | -     | - )       | Observaciones | -      | -     | -    |
|               |       |       |       |               |                       |       |             |               |                                          |       |           |               |        |       |      |

En la pestaña de consolidado podrá visualizar el resumen por mes de sus certificaciones y respectivas contingencias en caso de tenerlas.

| CONSOLIDADO | ador de<br>orales | INICIO SOLICI      |               | RTIFICACION   | HERRAN  | NIENTA S    |         |          |          |        |        |  |
|-------------|-------------------|--------------------|---------------|---------------|---------|-------------|---------|----------|----------|--------|--------|--|
|             |                   | INFORME CONS       | SOLIDADO DE C | CERTIFICACIÓN | N AÑO I | rodos ~     | TIPO DE | CONTINGE |          | ;      | ~      |  |
|             | N°                | PERIODO            | CONT          | DDAS          | OB      | SERVACIONES |         | ESTADO   | CERTIF.  | SOLUC. | ESTADO |  |
|             |                   |                    | VALOR         | SOLUC.        | SALDO   | CANT.       | SOLUC.  | PEND.    | PLANILLA |        |        |  |
|             | 1                 | ENERO de 2021      | 55.922        | 0             | 55.922  | 1           | 0       | 1        | Aceptada |        |        |  |
|             | 2                 | DICIEMBRE de 2020  | 23.847        | 23.847        | 0       | 0           | 0       | 0        | Aceptada | -      | •      |  |
|             | 3                 | NOVIEMBRE de 2020  | 0             | 0             | 0       | 0           | 0       | 0        | Aceptada | -      |        |  |
|             | 4                 | OCTUBRE de 2020    | 0             | 0             | 0       | 0           | 0       | 0        | Aceptada | -      |        |  |
|             | 5                 | SEPTIEMBRE de 2020 | 0             | 0             | 0       | 0           | 0       | 0        | Aceptada |        |        |  |

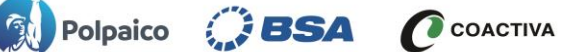

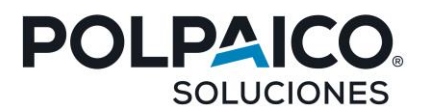

Para finalizar, el documento que usted visualizará y que acreditará que su proceso se encuentra gestionado correctamente es el "CERTIFICADO DE CUMPLIMIENTO LABORAL PERIORO "MES-AÑO"

| CERT                                                                                                    | IFICADO DE CUMPLIMIENTO<br>PERIODO ENERO 2021 | D LABORAL POLIO             |  |  |  |  |  |  |  |  |
|----------------------------------------------------------------------------------------------------|-----------------------------------------------|-----------------------------|--|--|--|--|--|--|--|--|
| Oval Ltda., certifica, respecto de la empresa solicitante que se individualiza a continuación, en su calidad de<br>Subcontratista y de conformidad con la Solicitud de Certificado, Declaración Jurada y documentación presentada en la<br>fecha xx/xx/xxxxx por éste que se tuvo a la visita, lo siguiente: |                                               |                             |  |  |  |  |  |  |  |  |
| 1 INDIVIDUALIZACIÓN                                                                                                    | DE LA EMPRESA SOLICITANTE                     | Subcontratista Contratista  |  |  |  |  |  |  |  |  |
| RUT RAZÓN SOCIAL / NOMBRE / CONTRATO                                                                                                    |                                               |                             |  |  |  |  |  |  |  |  |
|                                                                                                    |                                               |                             |  |  |  |  |  |  |  |  |
| PEGIÓN COMUNA TELÉPONO                                                                                                    |                                               |                             |  |  |  |  |  |  |  |  |
| FAX                                                                                                    | E-MAIL                                        | SITIO WEB                   |  |  |  |  |  |  |  |  |
|                                                                                                    | CÓDIGO ACTIVIDAD ECONÓMICA                    |                             |  |  |  |  |  |  |  |  |
| 2 ANTECEDENTES DE L                                                                                                    | A OBRA, EMPRESA O FAENA OB                    | IETO DEL CERTIFICADO        |  |  |  |  |  |  |  |  |
| NOMBRE DE LA OC                                                                                                    | BRA, FAENA, PUESTO DE TRABAJO O SERVICI       | IO SEGUN CONTRATO CIVIL     |  |  |  |  |  |  |  |  |
|                                                                                                    |                                               |                             |  |  |  |  |  |  |  |  |
| REGIÓN                                                                                                    | COMUNA                                        | LOCALIDAD                   |  |  |  |  |  |  |  |  |
|                                                                                                    |                                               |                             |  |  |  |  |  |  |  |  |
| 2.1 SITUACIÓN DE LOS TRABAJADORES DECLARADOS A LA FECHA DE LA SOLICITUD                                                                                                    |                                               |                             |  |  |  |  |  |  |  |  |
| EN EL PERIODO                                                                                                    | EN EL PERIODO                                 | TRABAJADORES VIGENTES       |  |  |  |  |  |  |  |  |
|                                                                                                    |                                               |                             |  |  |  |  |  |  |  |  |
| PER                                                                                                    | IDDO REVISADO                                 | Nº TRABAJADORES VERIFICADOS |  |  |  |  |  |  |  |  |
| ENERO                                                                                                    | 2021                                          |                             |  |  |  |  |  |  |  |  |
| 2.2 DETALLE DE REMUNE                                                                                                    | RACIONES                                      |                             |  |  |  |  |  |  |  |  |
| PAGADAS                                                                                                    |                                               | NO PAGADAS                  |  |  |  |  |  |  |  |  |
| 2.2.1 DETALLE DE REMUN                                                                                                    | ERACIONES NO PAGADAS                          |                             |  |  |  |  |  |  |  |  |
| NO REGISTRA                                                                                                    |                                               |                             |  |  |  |  |  |  |  |  |
|                                                                                                    |                                               |                             |  |  |  |  |  |  |  |  |
| 2.3 ESTADO DE LAS COTIZACIONES PREVISIONALES                                                                                                    |                                               |                             |  |  |  |  |  |  |  |  |
| PAGADAS NO PAGADAS                                                                                                    |                                               |                             |  |  |  |  |  |  |  |  |
| 2.3.1 DETALLE DE COTIZACIONES NO PAGADAS                                                                                                    |                                               |                             |  |  |  |  |  |  |  |  |
| NO REGISTRA                                                                                                    |                                               |                             |  |  |  |  |  |  |  |  |
| 2.4 DETALLE INDEMNIZACIONES                                                                                                    |                                               |                             |  |  |  |  |  |  |  |  |
| 2.4.1 INDEMNIZACIONES SUSTITUTIVA DEL AVISO PREVIO                                                                                                    |                                               |                             |  |  |  |  |  |  |  |  |
| Nº TRABAJADORES CON PAGO MONTO PAGADO NO PAGADAS                                                                                                    |                                               |                             |  |  |  |  |  |  |  |  |
| 2.4.1.2 DETALLE INDEMNIZACIONES NO PAGADAS AVISO PREVIO                                                                                                    |                                               |                             |  |  |  |  |  |  |  |  |
| NO REGISTRA                                                                                                    |                                               |                             |  |  |  |  |  |  |  |  |
| 2.4.2 INDEMNIZACIONES POR AÑOS DE SERVICIO                                                                                                    |                                               |                             |  |  |  |  |  |  |  |  |
| Nº TRABAJADORES CON PAGO                                                                                                    | MONTO PAGADO                                  | NO PAGADAS                  |  |  |  |  |  |  |  |  |
| 2.4.2.2 DETALLE INDEMN                                                                                                    | IZACIONES NO PAGADAS AÑOS                     | DE SERVICIO                 |  |  |  |  |  |  |  |  |

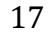

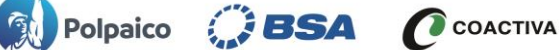